P2WW-3061-01AL

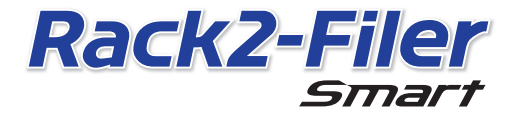

Avvio rapido

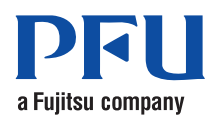

©PFU LIMITED 2012-2013

# Avvio rapido

Grazie per acquistato Rack2-Filer Smart!

La presente Guida introduttiva propone una panoramica di Rack2-Filer Smart,

l'installazione e la struttura dei manuali.

Abbiamo la fondata speranza che questo manuale possa esservi d'aiuto.

Luglio 2013

### **Rack2-Filer Smart**

Rack2-Filer Smart è un'applicazione che permette di gestire insieme tutti i documenti cartacei e i dati digitali.

Con i dispositivi mobili e il supporto di memorizzazione cloud è possibile utilizzare ovunque i dati creati approfittando di un nuovo stile di vita e lavoro divertente.

- Gestione dei propri documenti cartacei e dati digitali da un unico posto.
- Ordinare i raccoglitori con la percezione di usare uno scaffale vero e proprio.
- Caricare i raccoglitori nell'archiviazione Cloud (\*1) e poi inviarli ad altri PC o ad altri dispositivi mobili.
  - \*1: Posizione di archiviazione dati on-line
- Potete portare con voi i raccoglitori sul vostro dispositivo mobile.

### Requisiti di sistema

#### Requisiti di sistema PC

Per le ultime informazioni, controllare sulla home page del prodotto (http:// www.pfu.fujitsu.com/en/products/rack2\_smart).

| SO                     |                        | <ul> <li>Windows<sup>®</sup> 8 (32-bit/64-bit) (*1)</li> <li>Windows<sup>®</sup> 7 (SP1 o superiore) (32-bit/64-bit)</li> <li>Windows Vista<sup>®</sup> (SP2 o superiore) (32-bit/64-bit)</li> <li>Windows<sup>®</sup> XP (SP3 o superiore) (32-bit)</li> </ul>                                                                                         |  |
|------------------------|------------------------|----------------------------------------------------------------------------------------------------|--|
| CPU                    |                        | Intel <sup>®</sup> Pentium <sup>®</sup> 4 1.8 GHz o superiore<br>(Consigliata: Intel <sup>®</sup> Core ™2 Duo 2.2 GHz o superiore)                                                                                                    |  |
| Memoria                |                        | 2 GB o superiore (Consigliata: 4 GB o superiore)                                                                                                    |  |
| Spazio su disco rigido |                        |                                                                                                    |  |
|                        | Unità di sistema       | Se Microsoft <sup>®</sup> .NET Framework 4 non è installato, è richiesto il<br>seguente spazio libero su disco:<br>• Windows <sup>®</sup> 7 (32-bit) / Windows Vista <sup>®</sup> (32-bit) / Windows <sup>®</sup><br>XP (32-bit):<br>850 MB o superiore<br>• Windows <sup>®</sup> 7 (64-bit) / Windows Vista <sup>®</sup> (64-bit):<br>2 GB o superiore |  |
|                        | Unità di installazione | 1 GB o più di spazio libero su disco (è richiesto ulteriore spazio<br>per i dati generati da Rack2-Filer Smart)                                                                                                    |  |
| Risoluzione monitor    |                        | 1024×a 768 pixel o superiore consigliata                                                                                                    |  |

\*1: Rack2-Filer Smart è eseguita come applicazione desktop.

#### Scanner disponibili

Scanner di immagini a colori ScanSnap (SV600, iX500, S1300i, S1100, S1300, S1500)

#### Dispositivi mobili disponibili

| Modello                 | serie iPad, serie iPhone (4 o superiore), serie iPod<br>touch (4a generazione o superiore), dispositivi<br>Android |
|-------------------------|----------------------------------------------------------------------------------------------------|
| SO                      | iOS 4.3 o superiore, Android OS 2.2 o superiore                                                                    |
| Applicazione (gratuita) | Rack2-Filer Smart for iOS 1.1.0 o superiore,<br>Rack2-Filer Smart for Android 1.1.1 o superiore                    |

#### Software disponibile

Magic Desktop, ScanSnap Organizer, CardMinder

Servizio di Cloud disponibili

SugarSync, Dropbox

#### Quando i dati di Rack2-Filer Smart sono condivisi in rete

Usare un server Windows.

#### Installazione

- Accendere il PC ed effettuare l'accesso come utente con privilegi di amministratore.
- 2. Inserire il DVD-ROM di setup nell'unità DVD-ROM.

Per Rack2-Filer Smart con Magic Desktop, continuare facendo clic sul pulsante [Rack2-Filer Smart] nella finestra del programma di installazione che appare.

⇒ Appare la finestra [InstallShield Wizard per Rack2-Filer Smart].

#### Suggerimenti: When .NET Framework non è installato

Viene visualizzato il messaggio: "Rack2-Filer Smart richiede che i seguenti componenti siano installati sul computer.". Fare clic sul pulsante [Installa] per installare .NET Framework (richiede circa cinque minuti). Al termine dell'installazione, appare la finestra [InstallShield Wizard per Rack2-Filer Smart].

- **3.** Fare clic sul pulsante [Avanti]. ⇒ Appare la finestra [Contratto di licenza].
- 4. Confermare il contenuto de contratto di licenza, selezionare [Accetto i termini del contratto di licenza], poi fare clic su [Avanti].

   ⇔ Appare la finestra [Cartella di destinazione].

5. Fare clic sul pulsante [Avanti].

In molti casi non è necessario cambiare la cartella d'installazione. Quando si cambia la cartella d'installazione, si può indicare solo una cartella su un disco locale. ⇒ Appare la finestra [Pronta per l'installazione del programma].

- 6. Fare clic sul pulsante [Installa].
  - ➡ L'installazione inizia. Al termine dell'installazione, appare la finestra [InstallShield Wizard completata].
- 7. Fare clic sul pulsante [Fine].
  - ⇒ La finestra si chiude e l'installazione termina.
  - Al termine dell'installazione, sul desktop viene visualizzata l'icona ( scelta rapida di Rack2-Filer Smart.
- **8.** Per Rack2-Filer Smart con Magic Desktop, continuare con la procedura d'installazione ed installare Magic Desktop.

Quando si fa clic sul pulsante [Magic Desktop] nella finestra del programma di installazione, ha inizio il download del programma. Per la procedura d'installazione, fare riferimento alla home page di Magic Desktop (http://www.pfu.fujitsu.com/en/products/magicdesktop/).

## Suggerimenti: Quando si installa .NET Framework contemporaneamente a Rack2-Filer Smart

potrebbe essere necessario riavviare il PC. In questo caso, riavviare il PC. Inoltre, eseguire Windows Update e aggiornare .NET Framework all'ultima versione.

### Manuali e Guide in linea di Rack2-Filer Smart

A seconda dell'argomento, fare riferimento a quanto segue.

| Panoramica/requisiti di sistema/<br>installazione | Avvio rapido di Rack2-Filer Smart (questo manuale)                                                             |
|---------------------------------------------------|----------------------------------------------------------------------------------------------------|
| Operazioni di base/funzioni utili                 | Guida di Rack2-Filer Smart (*1)                                                                                |
| Visualizzazione con un dispositivo mobile         | Guida dell'utente di Rack2-Filer Smart for iOS (*2)<br>Guida dell'utente di Rack2-Filer Smart for Android (*2) |
| Tutte le operazioni/specifiche                    | Rack2-Filer Smart Help (*3)                                                                                    |
| Per gli utenti di Rack2-Filer                     | Guida per il trasferimento dei dati di Rack2-Filer Smart (*4)                                                  |

- \*1: Visualizzato facendo clic sul pulsante [?] nella Finestra Rack2-Bookshelf e toccando [Guida di Rack2-Filer Smart].
- \*2: Visualizzato toccando il pulsante [i] nella finestra [Informazioni] e toccando [Guida in linea].
- \*3: Visualizzato facendo clic sul pulsante [?] nella finestra Rack2-Bookshelf e poi selezionando [Guida] o facendo clic sul pulsante [?] in Rack2-Viewer.
- \*4: Visualizzato con un doppio clic sul raccoglitore "Data Migration" nella Finestra Rack2-Bookshelf.

### Per ulteriori informazioni

Fare riferimento alla home page di Rack2-Filer Smart (http://www.pfu.fujitsu.com/en/ products/rack2\_smart/).

### Disinstallazione

Per la procedura di disinstallazione si utilizza Windows<sup>®</sup> 7. Utilizzando un SO diverso da Windows<sup>®</sup> 7, selezionare i pulanti e le opzioni corrispondenti.

- **1.** Nel menu di Windows<sup>®</sup> [Start], selezionare [Pannello di controllo]. ⇒ Viene visualizzato il Pannello di controllo
- 2. Selezionare [Programmi e funzionalità]. ⇒ Appare un elenco dei software installati.
- Selezionare "Rack2-Filer Smart" nell'elenco e fare clic su [Disinstalla].
   ⇒ Viene visualizzato un messaggio di conferma.
- 4. Fare clic sul pulsante [Sì].
  - ➡ Rack2-Filer Smart è disinstallato. Al termine della disinstallazione, appare un messaggio che chiede se si desidera riavviare il PC.
- 5. Fare clic sul pulsante [Sì].
  - ⇒ II PC viene riavviato e la disinstallazione di Rack2-Filer Smart è ora completa.

### Marchi di fabbrica e marchi di fabbrica registrati

Microsoft, Windows e Windows Vista sono marchi di fabbrica o marchi di fabbrica registrati di Microsoft Corporation negli Stati Uniti e in altri Paesi. ScanSnap, il logo ScanSnap, ScanSnap Organizer, CardMinder, Rack2-Filer e Magic Desktop sono marchi di fabbrica o marchi di fabbrica registrati di PFU LIMITED in Giappone.

I nomi di altre compagnie e di altri prodotti sono marchi di fabbrica o marchi di fabbrica registrati delle rispettive compagnie.

I contenuti di questa guida sono soggetti a modifiche senza preavviso.

<sup>●</sup>PFU LIMITED non si assume alcuna responsabilità per violazioni del copyright di terze parti o di altri diritti causati dall'uso di qualsiasi informazioni presente in questa guida.

Nessuna parte di questa guida può essere riprodotta in qualsiasi forma senza la previa autorizzazione scritta della PFU LIMITED.

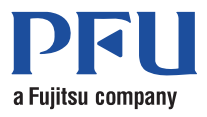